## Search for Student you are going to be assigning the access too

| Functions<br>Attendance | Start Page                                                             |  |  |  |  |  |  |
|-------------------------|------------------------------------------------------------------------|--|--|--|--|--|--|
| Daily Bulletin          | Search                                                                 |  |  |  |  |  |  |
| Enrollment Summary      |                                                                        |  |  |  |  |  |  |
| Master Schedule         | Students Staff Parents                                                 |  |  |  |  |  |  |
| Dashboard               |                                                                        |  |  |  |  |  |  |
| Special Functions       |                                                                        |  |  |  |  |  |  |
| Teacher Schedules       | View Field List How to Search                                          |  |  |  |  |  |  |
| Reports                 | Browse Students                                                        |  |  |  |  |  |  |
| System Reports          | ABCDEFGHIJKLMNOPQRSTUVWXYZ                                             |  |  |  |  |  |  |
| ReportWorks             |                                                                        |  |  |  |  |  |  |
|                         | 9 10 TT 12 T3 IM F AII                                                 |  |  |  |  |  |  |
| People                  | Other Options                                                          |  |  |  |  |  |  |
| Student Search          | Stored Searches Stored Selections                                      |  |  |  |  |  |  |
| Staff Search            | Stored Searches Stored Selections                                      |  |  |  |  |  |  |
| Parent Search           | What's Now                                                             |  |  |  |  |  |  |
| Enroll New Student      | What's new                                                             |  |  |  |  |  |  |
| New Staff Entry         | See what's new in the latest feature release of PowerSchool. Read more |  |  |  |  |  |  |
| New Parent Entry        |                                                                        |  |  |  |  |  |  |

## Once you get to the student screens for the individual student Select Access Accounts

| ⇐ List (1) ⇒                                                                                                    | Start Pa                            | ge > Student Selection > Bell Scl                                                                                                    | Ra ! 🖺 🖷                                                                                                    |                                                                                                    |                                                                                                    |                                                                                                    |  |  |  |  |
|----------------------------------------------------------------------------------------------------|-------------------------------------|----------------------------------------------------------------------------------------------------|----------------------------------------------------------------------------------------------------|----------------------------------------------------------------------------------------------------|----------------------------------------------------------------------------------------------------|----------------------------------------------------------------------------------------------------|--|--|--|--|
| Information<br>Access Accounts<br>Addresses<br>Custom Screens                                                                                                    | ROSARIO, IVETTE JELYSA 11 48748 INT |                                                                                                    |                                                                                                    |                                                                                                    |                                                                                                    |                                                                                                    |  |  |  |  |
| Demographics<br>Emergency/Medical                                                                                                    |                                     | Monday<br>01/09/2012                                                                                                    | Tuesday<br>01/10/2012                                                                                                    | Wednesday<br>01/11/2012                                                                                                    | Thursday<br>01/12/2012                                                                                                    | Friday<br>01/13/2012                                                                                                    |  |  |  |  |
| Family<br>Health<br>Modify Info<br>Other Information<br>Student Email<br>Parents<br>Photo<br>State/Province - MA<br>Transportation<br>Academics<br>Attendance<br>Enter Attendance<br>Cumulative Info<br>Graduation Plan<br>Progress | 09:00 AM                            | Algebra 1 CP<br>Morales, Judith NMN<br>301<br>08:30 AM - 09:35 AM<br>Identity Through Seminar 3<br>Allen, David NMN<br>405<br>09:38 AM - 10:00 AM | US History 2 SEI<br>Weiss, Robyn L<br>300<br>08:30 AM - 09:35 AM<br>Identity Through Seminar 3<br>Allen, David NMN<br>405<br>09:38 AM - 10:00 AM | Health<br>Munoz, Rafael NMN<br>408<br>08:30 AM - 09:35 AM<br>Identity Through Seminar 3<br>Allen, David NMN<br>405<br>09:38 AM - 10:00 AM   | ELA 2 SEI 10<br>German, Lorena NMN<br>308<br>08:30 AM - 09:35 AM<br>Identity Through Seminar 3<br>Allen, David NMN<br>405<br>09:38 AM - 10:00 AM | ESL 2<br>Haubert, Douglas J<br>106<br>08:30 AM - 09:35 AM<br>Identity Through Seminar (<br>Allen, David NMN<br>405<br>09:38 AM - 10:00 AM |  |  |  |  |
|                                                                                                    | 10:00 AM<br>11:00 AM<br>12:00 PM    | ELA 2 SEI 10<br>German, Lorena NMN<br>308<br>10:03 AM - 11:08 AM<br>Spanish Phase 1<br>Barahona, Whimpper E<br>310                                | ESL 2<br>Haubert, Douglas J<br>106<br>10:03 AM - 11:08 AM<br>Algebra 1 CP<br>Morales, Judith NMN<br>301                                          | Technology and Engineering<br>Brignol, Jean-Phillip Alex Stevens<br>404<br>10:03 AM - 11:08 AM<br>US History 2 SEI<br>Weiss, Robyn L<br>300 | Spanish Phase 1<br>Barahona, Whimpper E<br>310<br>10:03 AM - 11:08 AM<br>Health<br>Munoz, Rafael NMN<br>408                                      | Algebra 1 CP<br>Morales, Judith NMN<br>301<br>10:03 AM - 11:08 AM<br>ELA 2 SEI 10<br>German, Lorena NMN<br>308                            |  |  |  |  |
| Graduation Plan                                                                                                    |                                     | 11.11 AIVI - 12.10 PIVI                                                                                                    | 11.11 AIVI - 12.10 PIVI                                                                                                    | 11.11 AIVI - 12.10 PIVI                                                                                                    | 11.11 AIVI - 12.10 PIVI                                                                                                    | 11.11 AIVI - 12.10 PIVI                                                                                                    |  |  |  |  |

## Click on auto-assign Id's and passwords for this student

Or

## Check off the Enable Student Access box & Parent access box and manually enter in usernames and passwords

| Start Page > Student Selection > Access Accounts |                                                |      |     |   |  |  |
|--------------------------------------------------|------------------------------------------------|------|-----|---|--|--|
| Access Accounts                                  |                                                |      |     |   |  |  |
| ROSARIO, IVETTE JELYSA 11 48748                  | INT                                            |      |     |   |  |  |
| Student Access Account                           |                                                |      |     |   |  |  |
| Enable Student Access                            |                                                |      |     |   |  |  |
| Student Username                                 |                                                |      |     |   |  |  |
| Student Password                                 |                                                |      |     |   |  |  |
| Access Keys                                      |                                                |      |     |   |  |  |
| Enable Parent Access                             |                                                |      |     |   |  |  |
| Access ID                                        |                                                |      |     |   |  |  |
| Access Password                                  |                                                |      |     |   |  |  |
| Parent Access Accounts                           | Edit Remove                                    | A    | dd  | ¢ |  |  |
|                                                  | Auto-assign IDs and Passwords for this student |      |     |   |  |  |
|                                                  |                                                | Subr | nit | I |  |  |